## JUMPING TO THE START OF PREVIOUS LIVES

The live Player opens showing the 'empty' item ready for a Live stream, so.....

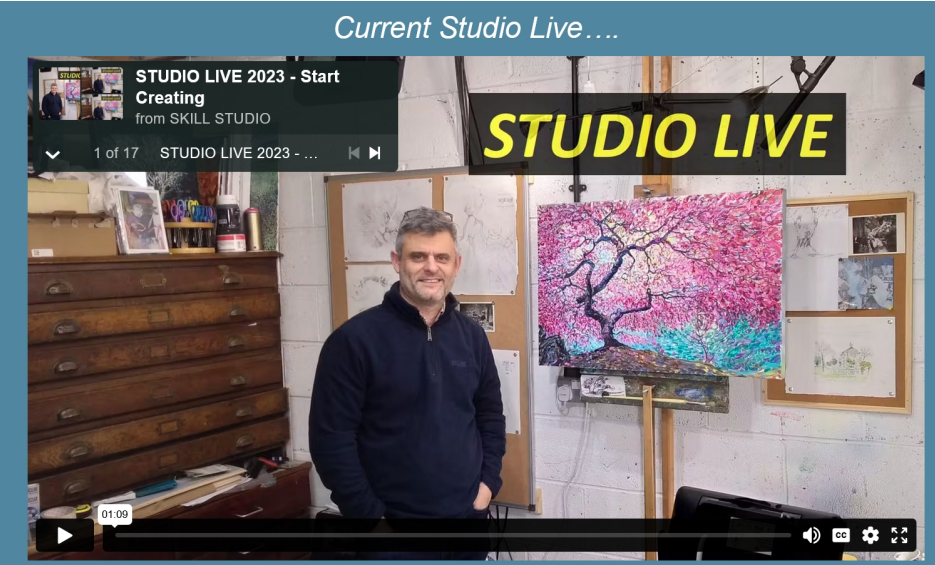

Studio Live 2023 - Statt

Certain

Tor skill Studio

17 vides

Studio Live 2023 - Sketchi...

10.9 - 0 views

Studio Trees PT 6

10.734 - 30 views

Sketching Trees PT 6

10.227 - 29 views

Sketching Trees PT 8

10.227 - 29 views

Sketching Trees PT 8

10.9 - 0 views

...then hide the list using the up-arrow as it doesn't hide on selection *Current Studio Live...* 

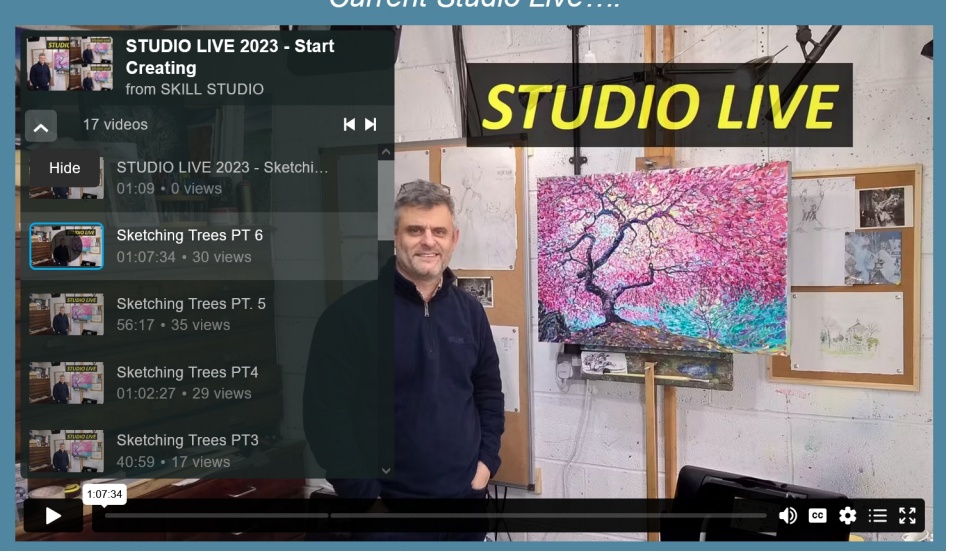

....and you'll see a new button at the bottom of the player - the set of horiz. bars

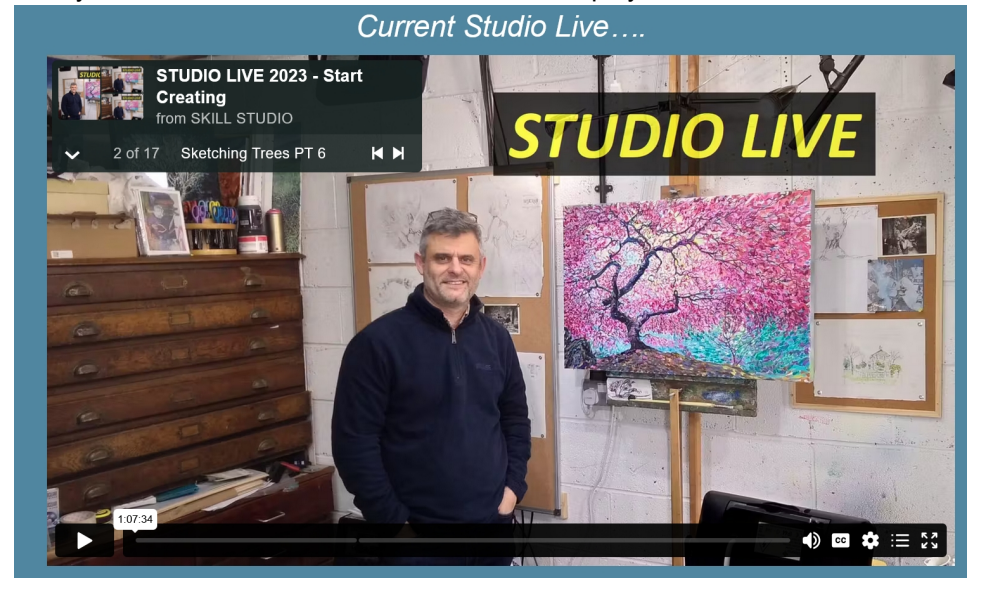

...you need to select a previous live from the drop-down

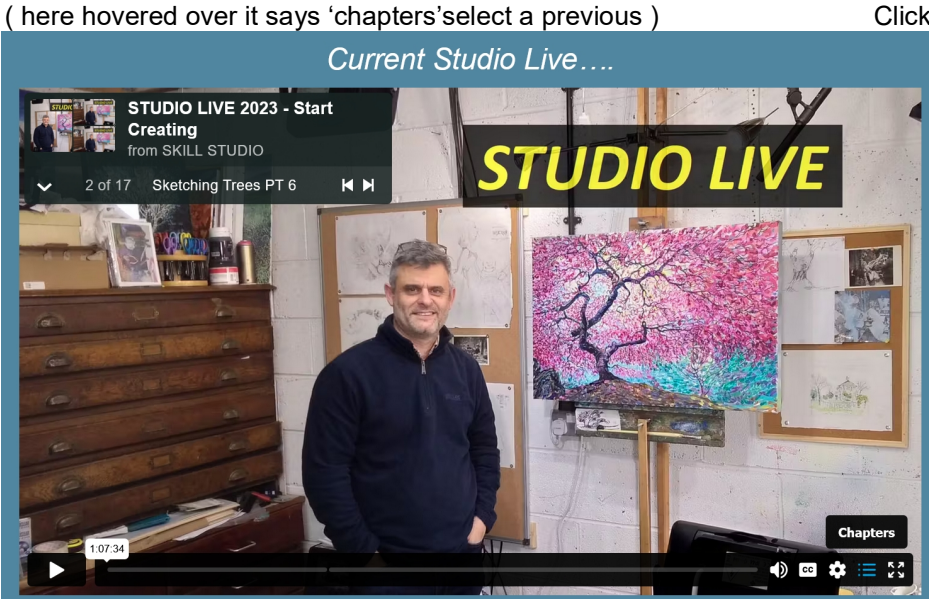

seClicking on 'START' will not only take you directly to the marked-start...

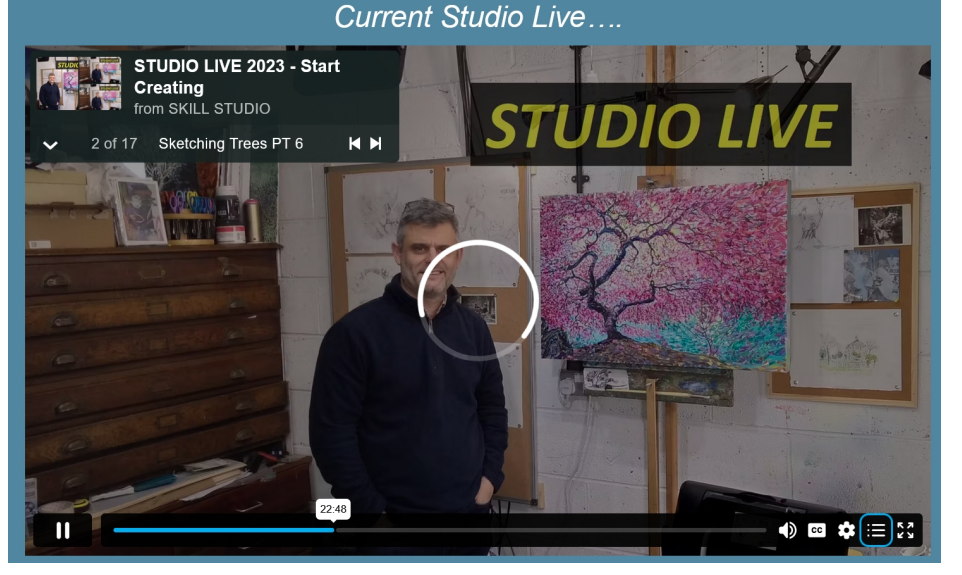

Click on it and you see a list of chapters, in our case there's only 1 on Lives, 'START'

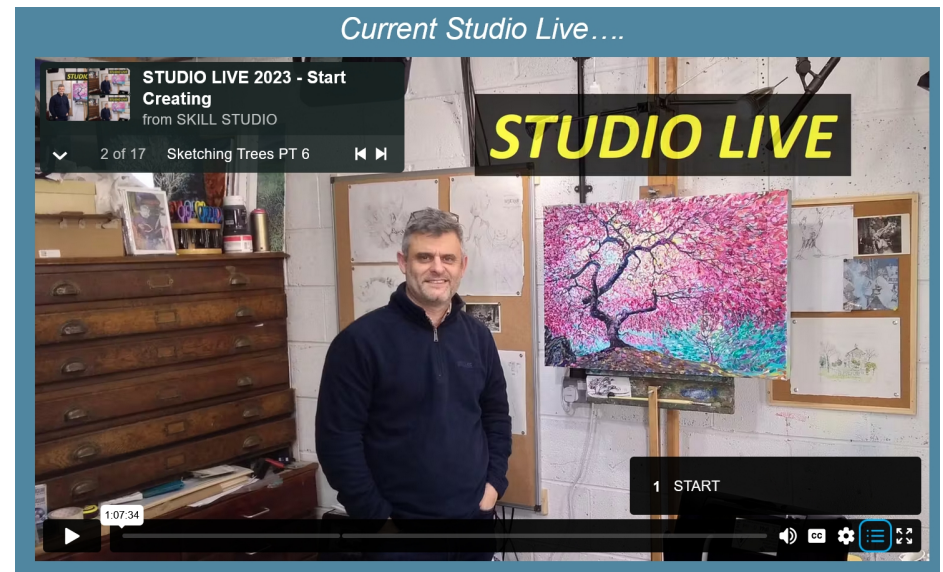

... it will start playback from that point

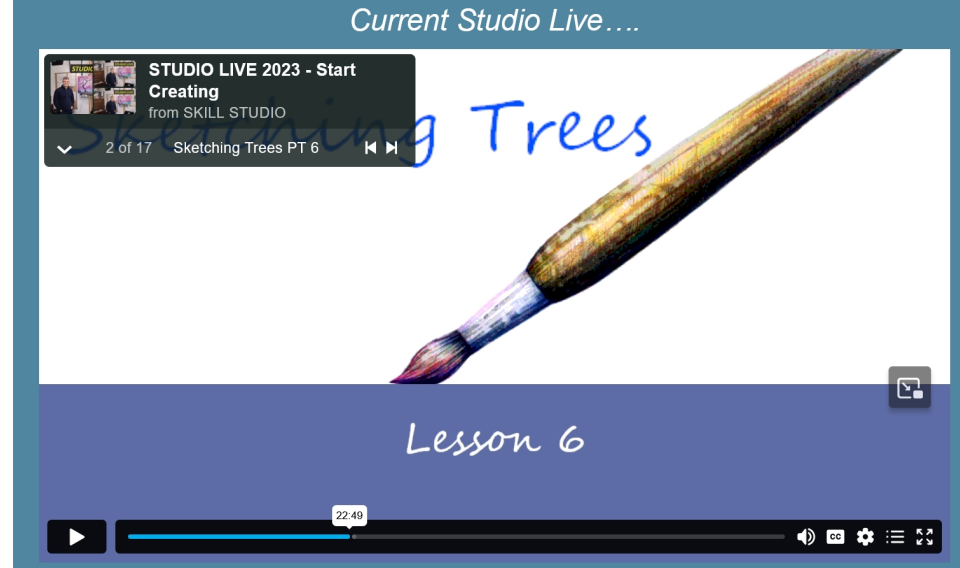

NB In all the Players on the Previous Lives page, the Chapters control is already visible as the players are 'sitting' on the recorded Live that's top of the list instead of the actual